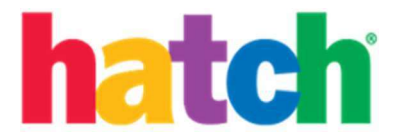

## Iniciar sesión con Clever para niños

1. Abra la aplicación de Clever en la tableta.

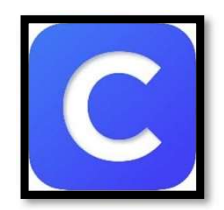

- 2. Inicie sesión en Clever de forma normal, utilizando una de estas opciones:
  - a. Credencial (código QR)

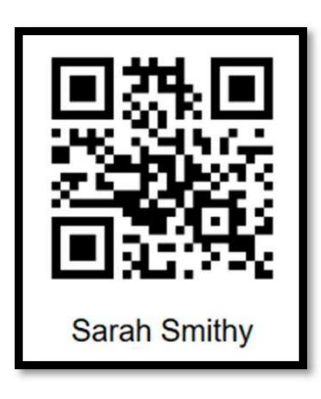

b. Nombre de usuario y contraseña

| Login information |        | Clavor              |
|-------------------|--------|---------------------|
| USERNAME          |        | Clever              |
| PASSWORD          | Show   | 몸문                  |
|                   | Log in |                     |
| Having trouble?   |        | Clever Badge log in |

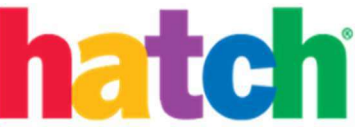

3. Una vez iniciada la sesión, desplácese hacia abajo en la lista de aplicaciones hasta encontrar el icono Ignite by Hatch™.

| More apps       |
|-----------------|
|                 |
| Ignite by Hatch |

- 4. Seleccione el icono Ignite by Hatch<sup>™</sup>. La aplicación Ignite by Hatch<sup>™</sup> (si está instalada) debe activarse de forma inmediata. (Nota: Si la aplicación Ignite by Hatch<sup>™</sup> no está instalada en el dispositivo, aparecerá un error indicando que la dirección es inválida. Debe instalar la aplicación Ignite by Hatch<sup>™</sup> antes de usar el enlace Clever de nuevo.)
- 5. La primera vez que un niño ingrese a Ignite by Hatch™, necesitará aceptar el acuerdo de licencia del usuario (EULA), desplazándose a la parte inferior de la página y seleccionando "I Accept" (Acepto). (Nota: una vez aceptada, esta notificación ya no se vuelve a visualizar.)

|   | End User License Agreement                                                                                                    |  |
|---|----------------------------------------------------------------------------------------------------|--|
|   | 10.6. Availate<br>for Lensen that are organizations or entities. Licensee must, during the term of this Agreement, establish and maintain accurate records relating to the use, and when applicable,<br>destruction of the Licensed Products, and keep such records available for a period of three (2) years after the term of this Agreement. During the term of this Agreement, and the are<br>period of three (3) years threading. Hatch has the right and y must puos at least ten (10) doisy advance written notice, at its own expenses and under reasonable conditions of free<br>and place during normal business mouris, in a manner that minimizes disruption to its business, to inspect and copy these reacrds applicable to the Licensed Products and the case of<br>the Licensed Products. Licensee and convertigence with the terms of the Agreement. If the audit reveals that a meaning interval to the attempt and the case of the<br>uncertained Products in excess of that authritises disruption to every time complication with the terms of the audit as well as any custanting teen that may be the for use of the<br>uncertained Products in excess of that authritises does the terms of the cost of the audit as well as any custanting teen that may be the for use of the<br>target of the second teen to the second by this Agreement. |  |
|   | 11 Lexclos dural approximation of health 3 Gomernment, the Lexensed Products are commercial lenses, specifically "commercial computer software" and, consistent with FAR 12.212<br>and DFARS 227.702, as applicable, are locensed to Licensee only with those rights as are granted pursuant to this Agreement.<br>10.8. Entire Agreement.<br>This Agreement, including any Order as accepted by Hatch, is the complete agreement between the Parelies and supersedes all prior and contemporaneous proposals, agreements,<br>understandings, regreemations, representations, proceedings of the commercial lenses, whether or all or entires. Licensee expression and the factor and contemporaneous proposals, agreements,<br>understandings, regreemations, representations, proceedings of the commercial lense whether or all or entires. Licensee expression and the factor and contemporaneous proposals, agreements,<br>writen amendment signed by the Parties and no other act, document, usage or custom will be deemed to amend or modify this Agreement, including but not limited to Licensee's<br>terms and conditions.                                                                                                    |  |
|   | 10.0. Governing Law and Javidstion.<br>This Agreement is spowned by actionstrued in accordance with the laws of the State of North Carolina, without regard to any conflict of laws principles and excluding application of<br>the United Nations Convention for the International Sale of Goods. Any dispate will be submitted to the exclusive jurisdiction of the tederal or state coarts of competent jurisdiction<br>with jurisdiction over the Middle District of North Carolina and Forsyft Courty, North Carolina, in the event of a breach or contemplated breach of Hatch's intellectual property rights<br>or contidential information, Hatch may seek injunctive relief without the posting of a band, proof of damages or other similar requirement.                                                                                                    |  |
|   | The following sections of this Agreement will survive any termination or expration 2, 3, 4, 5, 6, 7, 8, 9 and 10.<br>YOU ACKNOWLEDGE THAT YOU HAVE THAT AND HUNDERSTAND THE TERMS AND CONDITIONS OF THIS LICENSE AND THAT YOU ARE AUTHORIZED TO AGREE TO<br>THIS LICENSE ENGLISHED OF YOURSELF OR NO BEHALF OF THE EIRTY OR ORDIZATION YOU REPRESENT IF APPLICABLE, AND THAT YOU ARE AUTHORIZED TO AGREE TO<br>THIS LICENSE BEHALF OF YOURSELF OR NO BEHALF OF THE EIRTY OR ORDIZATION YOU REPRESENT IF APPLICABLE, AND THAT YOU ARE AUTHORIZED TO AGREE TO<br>THIS LICENSE BEHALF OF YOURSELF OR NO BEHALF OF THE EIRTY OR ORDIZATION YOU REPRESENT IF APPLICABLE, AND THAT YOU ARE AUTHORIZED TO AGREE TO<br>THIS LICENSE DE BEHALF OF YOURSELF OR NO BEHALF OF THE EIRTY OR ORDIZATION YOU REPRESENT IF APPLICABLE, AND THAT YOU ARE AUTHORIZED TO AGREE TO<br>HATCH, AND SUPERSEDES MY PROPOSAL OR PRIOR LICENSE OF AGREEMENT, ORAL OR WRITTEN, AND ANY OTHER COMMUNICATIONS RELATING TO THE<br>SUBJECT MATTER OF THIS LICENSE.                                                                                                    |  |
|   | I Decline I Accept                                                                                                    |  |
| 0 | Copyright © 2019 Hatch Inc. All Rights Reserved Privacy Policy   EULA                                                                                                    |  |

Hatch Early Learning, 301 N Main Street #101, Winston-Salem, NC 27101, United States, 800-624-7968

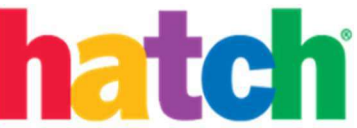

6. Para continuar, toque cualquier punto de la pantalla de bienvenida Ignite by Hatch™.

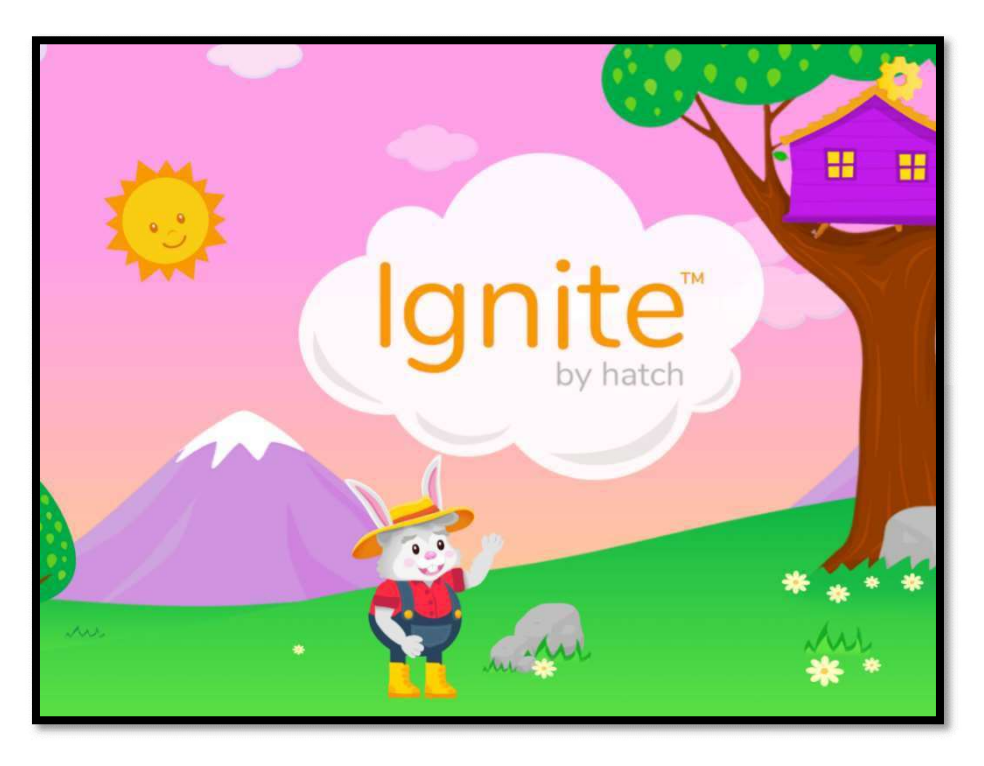

7. En Ignite by Hatch<sup>™</sup>, el primer paso es crear un avatar/amigo para acompañar al niño en su camino de aprendizaje. (*Nota: Una vez creado el avatar, este paso no vuelve a aparecer, ipero habrá muchas oportunidades para cambiar y personalizar en el camino!*)

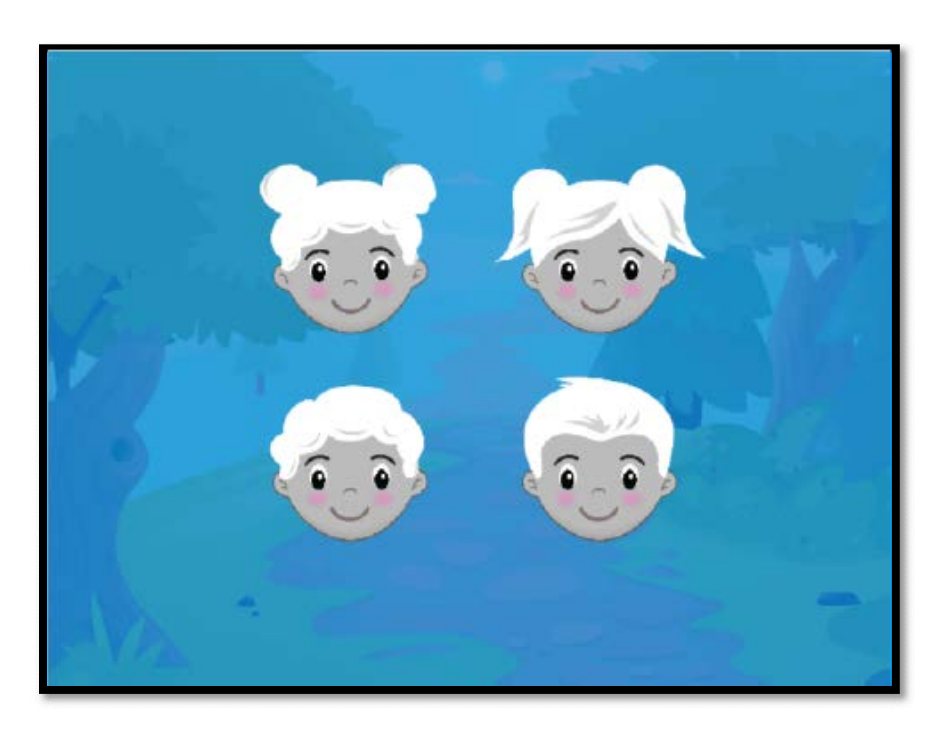

Hatch Early Learning, 301 N Main Street #101, Winston-Salem, NC 27101, United States, 800-624-7968

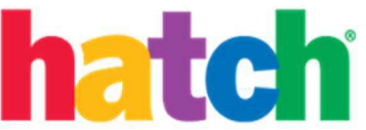

8. Ya llegamos a la casa del árbol; listos para empezar o continuar el aprendizaje seleccionando una de las dos experiencias que desee explorar primero.

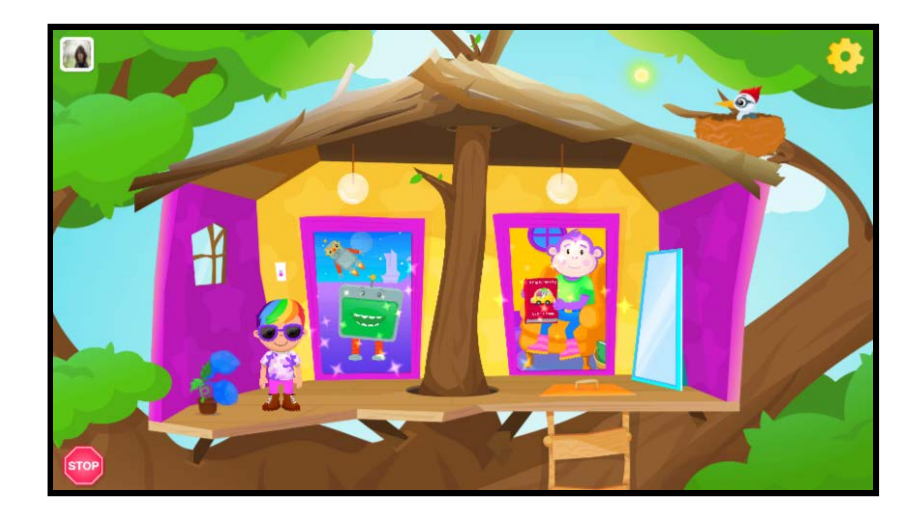

Hatch Early Learning, 301 N Main Street #101, Winston-Salem, NC 27101, United States, 800-624-7968